## How to sign up for your UNM E-mail/Net ID

1. Go to this website: http://my.unm.edu/home with Mozilla Firefox or Internet Explorer browser (DO NOT USE GOOGLE CHROME)

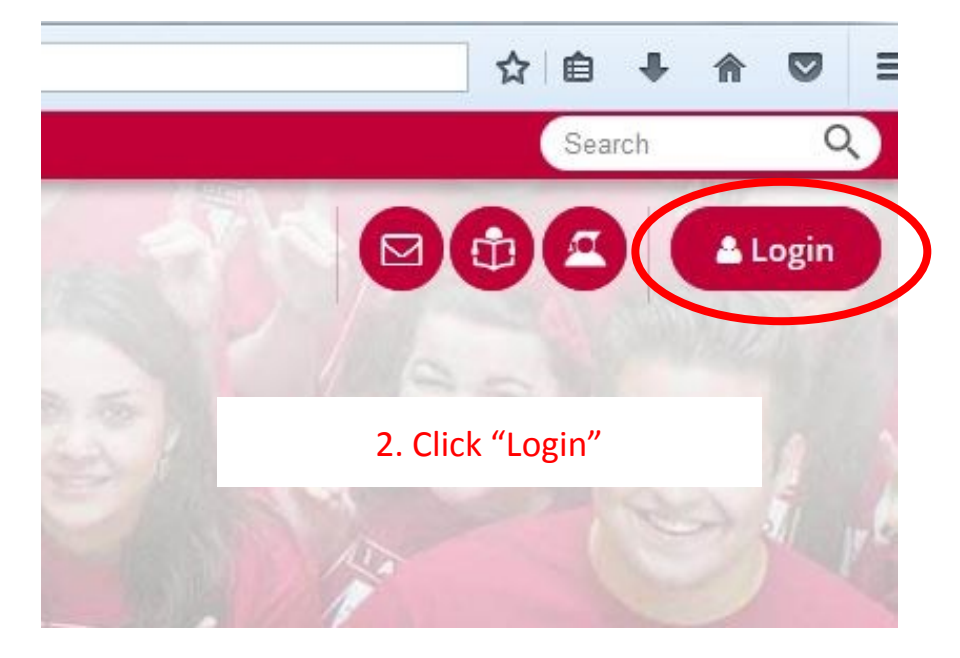

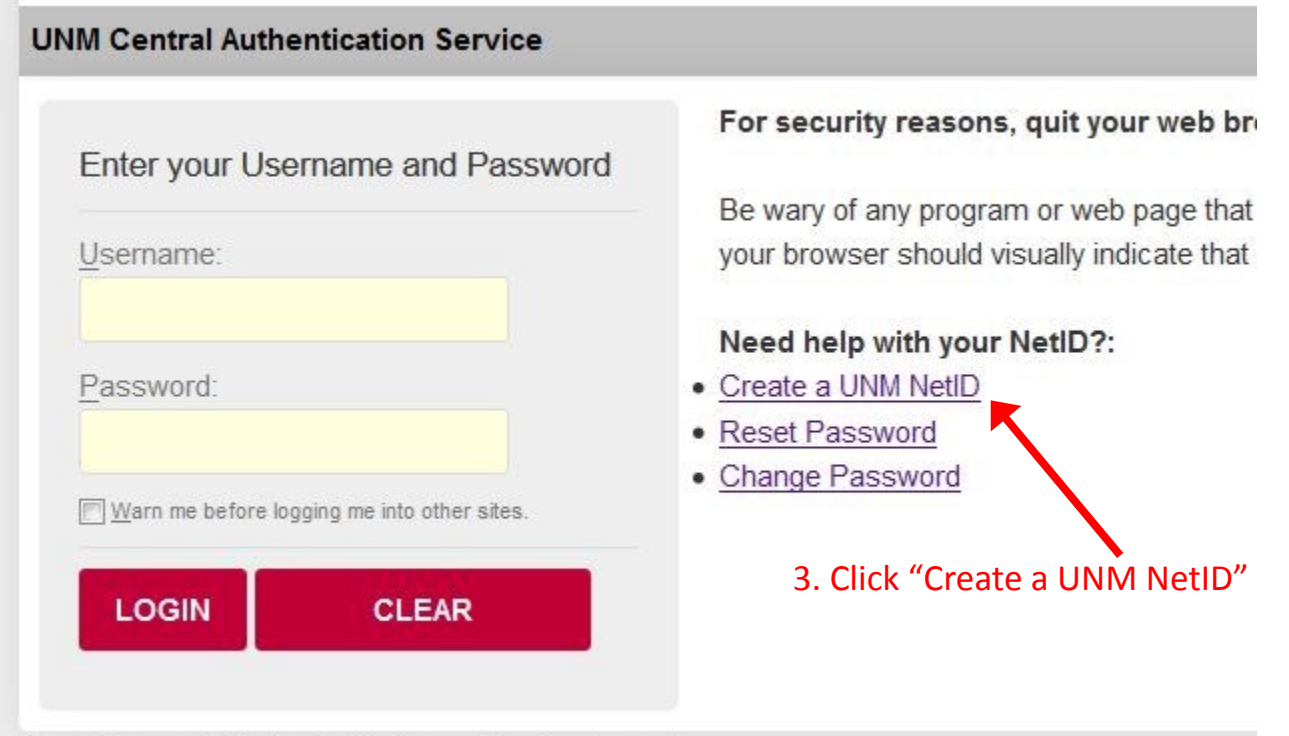

Sensitive and Protected Information Statement:

### 4. Click the blue button that says I am new — I need a NetID

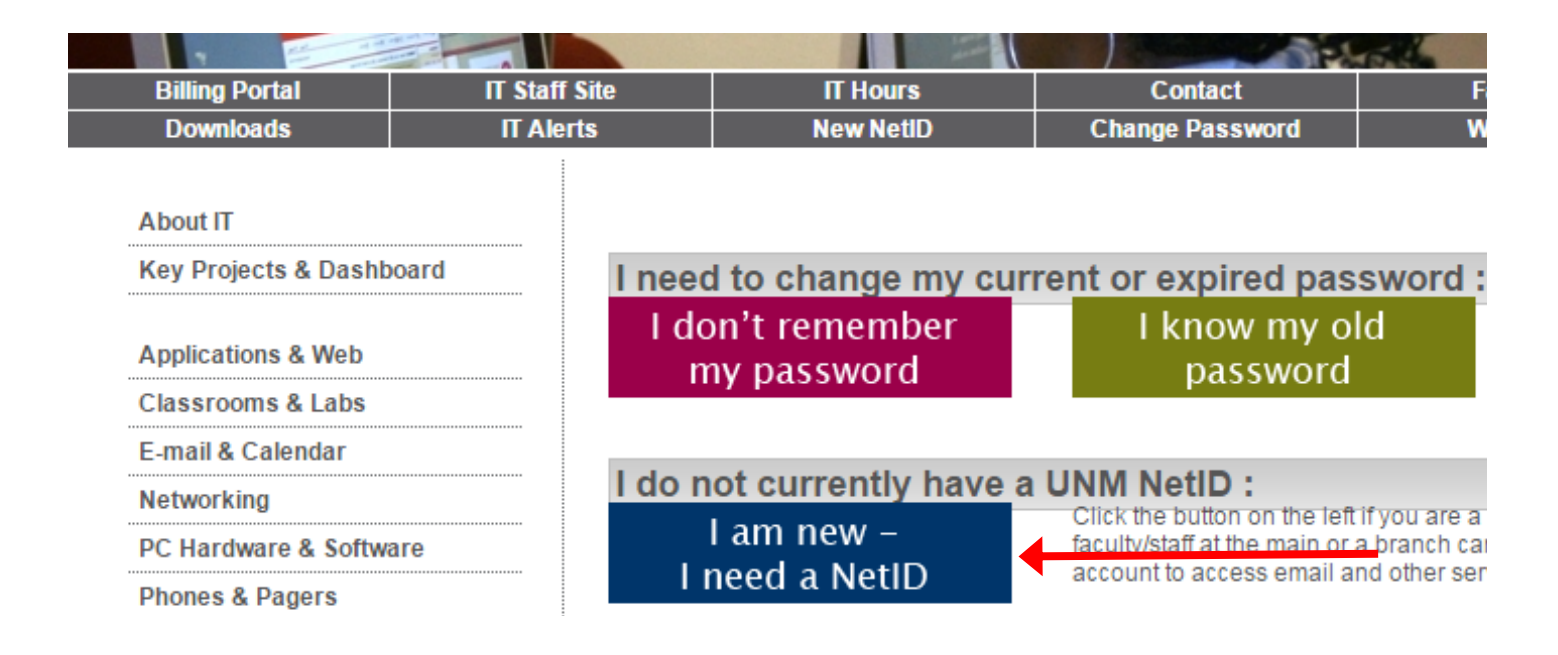

### 5. Read the Policies and type your first and last name in the correct boxes then click I Agree.

| I understand that failure to comply with this agreement may result in sanctions against me, including removal of the account and disciplinary action, and may subject me to |           |            |   |                 |  |  |
|----------------------------------------------------------------------------------------------------|-----------|------------|---|-----------------|--|--|
| First Name:                                                                                                    | penalues. | Last Name: | ( | (click) I agree |  |  |

# 5. You will now enter your information that it asks for. Then, you have to choose 5 security questions to give answers to. These security questions are used when you forget your

#### password, so remember them! Also, do not forget your NetID and password because it is very important!

| Create A New NetID<br>Welcome Rawdah Abu Hashem. Follow the instruction<br>UNM - you cannot change it once you have created                                                                                                    | is to create your NetID. This will t<br>it. Your NetID will also be part o                                           | be your unique ID while you are with<br>f your UNM email address.          |  |  |  |  |
|----------------------------------------------------------------------------------------------------|----------------------------------------------------------------------------------------------------|----------------------------------------------------------------------------|--|--|--|--|
| 1. Confirm your identity.<br>Social Security Number (enter as 999-99-9999)                                                                                                    |                                                                                                    |                                                                            |  |  |  |  |
| Birth Date (enter as mm / dd / yy e.g. 03/09/60)                                                                                                    |                                                                                                    |                                                                            |  |  |  |  |
| 2. Choose your NetID.<br>You can select any combination of letters and numbers<br>letter. Your NetID is not case-sensitive; so for example "<br>you choose, you will receive an error and will have to sta<br>Select a NetID (3 to 20 characters, starting with a letter)                                                                                                    | for your ID (at least 3, and up to 20<br>TIM' is the same as 'Tim'. If someo<br>art over with this form.<br>rabuhast | 0 characters). It must start with a<br>ne else has already selected the ID |  |  |  |  |
| <ul> <li>3. Choose a password.</li> <li>Your password will be rejected if it does not meet this st</li> <li>Must contain between 8 and 20 characters</li> </ul>                                                                                                    | andard:                                                                                                    |                                                                            |  |  |  |  |
| Must not repeat a character more than twice in a root                                                                                                    | w (e.g. RR is ok, but RRR is not)                                                                                    | Password Examples:                                                         |  |  |  |  |
| <ul> <li>Must contain characters from at least 3 of the followi</li> <li>Numbers</li> </ul>                                                                                                    | ng characters sets:                                                                                                  | NewMexico2015                                                              |  |  |  |  |
| <ul> <li>Upper case letters (A, B, CZ)</li> </ul>                                                                                                    |                                                                                                    | Abq2015NM                                                                  |  |  |  |  |
| <ul> <li>Lower case letters (a, b, cz)</li> <li>Special characters - any of the following:</li> <li>! " # % &amp; ' ( ) * + , / : ; &lt; =&gt; ? @ []^ _` {   } ~</li> </ul>                                                                                                    |                                                                                                    | ·                                                                          |  |  |  |  |
| Your password cannot include your NetID (username),<br>Passwords are case-sensitive; the character 'A' is not the                                                                                                    | your first name, your middle name<br>e same as 'a'. Remember which ca                                                | or your last name<br>ase you use!                                          |  |  |  |  |
| Select password<br>Confirm password                                                                                                    |                                                                                                    |                                                                            |  |  |  |  |
| 4. Choose your security questions.<br>If you forget your password you will have to answer 3 of your chosen questions before you can select a new password.                                                                                                    |                                                                                                    |                                                                            |  |  |  |  |
| Select AT LEAST 5 questions. Answering more now<br>can answer all the questions if you wish. Provide answe<br>unique.                                                                                                    | may make it easier for you to rese<br>rs you can easily remember. The a                                              | t your password in the future; you<br>answer to each question must be      |  |  |  |  |
| In what city was your mother born?<br>What is the name of your favorite pet?<br>What is your favorite city or vacation spot?<br>What is your favorite food?<br>What is your favorite hobby/pastime?<br>What was the first school you attended?<br>Who is your favorite teacher?<br>Who is your favorite athlete?<br>Who is your favorite athlete?<br>Who is your favorite author?<br>Who was your first employer? | lick to create your NetID                                                                                            |                                                                            |  |  |  |  |